## 如何重置 iTunes 加密备份密码?

如果您忘记了 iPhone 加密备份的密码,请尝试重置它。

**如果您的设备运行 iOS 11 或更高版本**,您可以通过重置密码来为您的设备制作 新的加密备份。

- 1 在您的设备上,前往"设置">"通用">"传输或重置 [设备]",然后点击"重置"。
- 🚬 点击重置所有设置并输入您的设备密码。
- 3 点击重置所有设置。
- 4 按照以下步骤重置您的设置。 这不会影响您的用户数据或密码,但会重置显示亮度、主屏幕布局和壁纸等设置。它还会删除您的加密备份密码。
- 5 再次将您的设备连接到 Finder、Apple 设备应用程序或 iTunes,然后创建新的加密备份。

| 7:31                                     | 🗈   | 7:31                                                                                                    |
|------------------------------------------|-----|----------------------------------------------------------------------------------------------------|
| Settings General                         |     | Back Transfer or Reset iPhone                                                                                                    |
| iPhone Storage<br>Background App Refresh | >   |                                                                                                    |
| Date & Time                              | >   | Prepare for New iPhone Make sure everything's ready to transfer to a new iPhone, even if you don't currently have enough iCloud storage to back up. Get Started |
| Fonts                                    | >   |                                                                                                    |
| Dictionary                               | >   |                                                                                                    |
| VPN & Device Management                  | t > |                                                                                                    |
| Legal & Regulatory                       | >   |                                                                                                    |
| Transfer or Reset iPhone                 | >   |                                                                                                    |
| Shut Down                                |     | Reset<br>Erase All Content and Settings                                                                                                    |

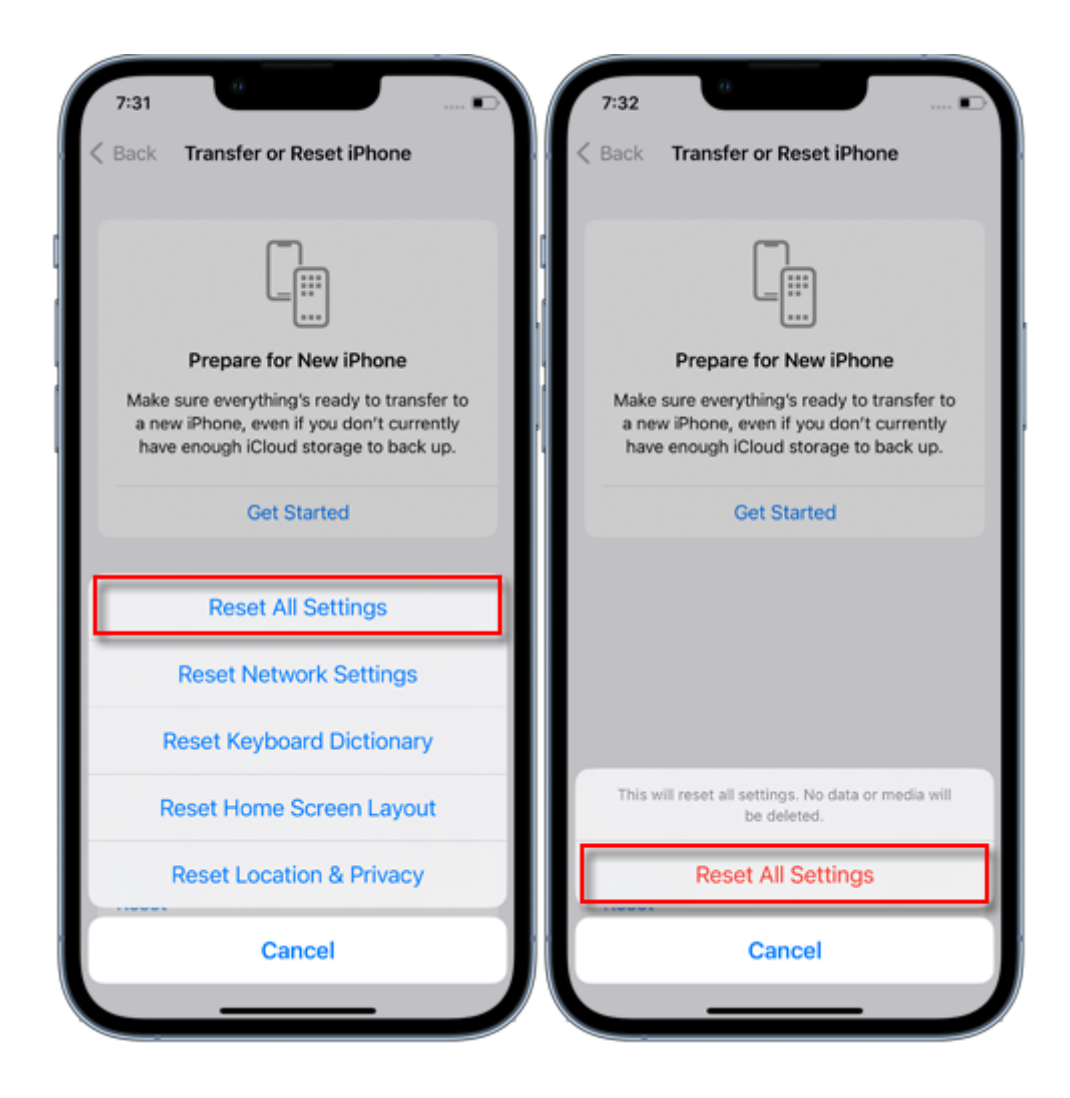

您将无法使用以前的加密备份,但可以使用 Finder、Apple 设备应用或 iTunes 备份当前数据并设置新的备份密码。

如果您的设备运行 iOS 10 或更早版本,则无法重置密码。

在这种情况下,请尝试以下操作: 如果其他人设置了您的设备,请向他们询问密码。 请改用 iCloud 备份。如果您没有 iCloud 备份,您可以制作一个。 使用较旧的 Apple 设备应用程序、iTunes 或 Finder 备份。

**∻Tansee** 

© 2006-2024 Tansee, Inc

首页 支持 隐私政策 合作伙伴

联系我们